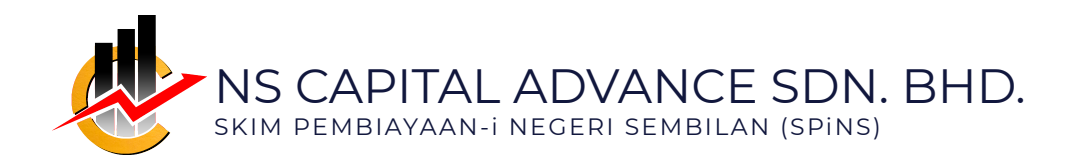

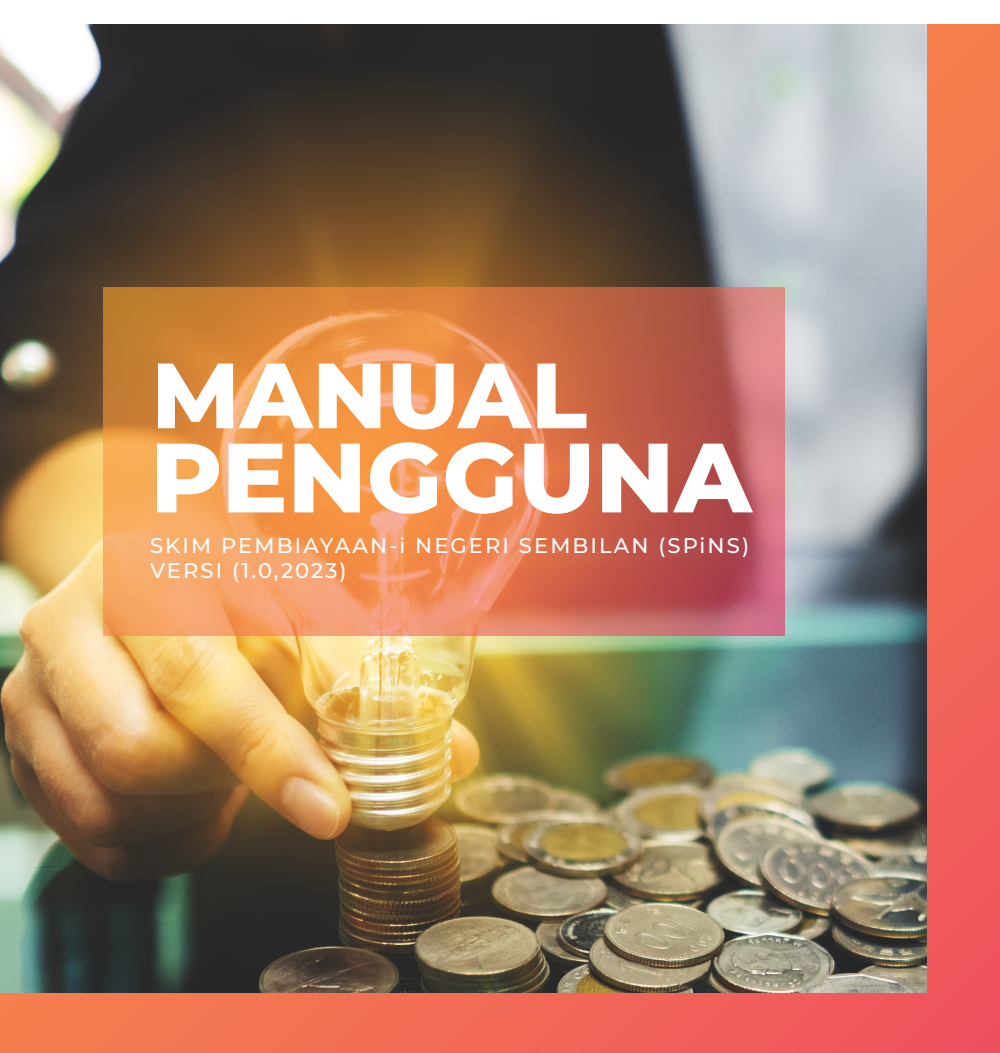

Untuk sebarang pertanyaan dan maklumat lebih lanjut, sila layari atau hubungi : Laman Web : www.nscapital.my No. Telefon : +606 764 9571 / 9573

MANUAL PENGGUNA PERMOHON SPINS (Versi 1.0,2023)

#### PENGGUNA PERTAMA.

Pendaftaran pengguna pertama oleh Syarikat Pemohon.

# **D**LOG MASUK

Sila layari Laman Web www.nscapital.my dan tekan dibutang PERMOHONAN SPINS atau layari https://skim-pembiayaan.my/login.

| SELAMAT DATANG KE PORTAL                                                                                      |
|----------------------------------------------------------------------------------------------------|
| Skim Pembiayaan-i NS                                                                                          |
| Sila pastikan setiap Nama Akaun dan Email<br>Pengguna adalah berdasarkan maklumat syarikat<br>yang berdaftar. |
|                                                                                                    |
|                                                                                                    |
|                                                                                                    |
|                                                                                                    |
|                                                                                                    |

#### CIPTA AKAUN

Sila isi maklumat yang SAH dalam laman CIPTA AKAUAN dan terus LOG MASUK setelah selesai di laman yang sebelumnya.

| Cipta Akaun                                                                                                  |                                                                 |
|----------------------------------------------------------------------------------------------------|-----------------------------------------------------------------|
| Nama (Syarikat atau Persendirian)                                                                            | 15 (134) 0                                                      |
| Emel                                                                                                    | Selamat datang ke portal                                        |
| Kod Negara V No. Telefon                                                                                     |                                                                 |
| KataLaluan                                                                                                   | Sila masukkan butiran maklumat yang SAH dan<br>cipta akaun anda |
| Pengesahan Katalaluan                                                                                        |                                                                 |
| I agree with Polisi Privasi & Terma & Syarat Cipta Alasun Permohonan Sudah mempunyai Akaun? Log Masuk disini |                                                                 |

| Skim Pembiayaan-i NS                                        | Ξ                             |                              |                        | 4 × ⊈English*                  |
|-------------------------------------------------------------|-------------------------------|------------------------------|------------------------|--------------------------------|
| Lan Gonau Sán Dhi.                                          | Account Number<br>20223807    |                              |                        |                                |
| NaveCalTableS                                               | MYR Daki Pembiayaan<br>RM0.00 |                              |                        |                                |
| S Pretilegan SPNS →<br>Titat Selengen →<br>Laparan Turnaksi | Penblaysen Aktif<br>0         | +LNM. Thet.Aktr              | +LNR                   |                                |
|                                                             | Penbiayaan Akan Datang        |                              |                        |                                |
|                                                             | ID Pinjaman                   | Tarikh Pembayaran Setarasnya | Suiss                  | Juniah Pembaparan Tindokan     |
|                                                             |                               |                              | Tiada Pombiayaan Akdif |                                |
|                                                             | Transakai Terkini             |                              |                        |                                |
|                                                             | Tarikh Natawang               | a Jumiah Caj Jumiah Koslum   | uhan Dobit/Kredit      | Jonis Transaksi Stetus Dotella |
|                                                             |                               |                              |                        |                                |

## B DASHBOARD

Laman DASHBOARD memaparkan kesemua maklumat Permohonan Pembiayaan dan Tiket Sokongan untuk berhubung secara atas talian dengan Pegawai NSCA.

#### PERMOHONAN PEMBIAYAAN.

Permohonan Skim Pembiayaan-i Negeri Sembilan (SPiNS).

# **1** LOG MASUK

Sila layari Laman Web www.nscapital.my dan tekan dibutang PERMOHONAN SPINS atau layari https://skim-pembiayaan.my/login.

| Log Masuk Akaun Anda          |                                                                  |
|-------------------------------|------------------------------------------------------------------|
|                               | SELAMAT DATANG KE PORTAL                                         |
| Email                         |                                                                  |
| KataLaluan                    | Sila pastikan setiap Nama Akaun dan Email                        |
| 🗌 Ingat Saya                  | Pengguna adalah berdasarkan maklumat syarikat<br>yang berdaftar. |
| Log Masuk                     |                                                                  |
| Cipta Akaun                   |                                                                  |
| Lupa Katalaluan?              |                                                                  |
| Polisi Privasi Terma & Syarat |                                                                  |
|                               |                                                                  |

### PERMOHONAN

Sila isi maklumat pembiayaan dengan memasuki laman Pembiayaan SPiNS & Permohonan Pembiayaan. Sila pastikan anda mempunyai Letter of Award (LOA) untuk disertakan sekali di dalam permohonan.

|                        | Permohonan Pembiayaan             |                   |   |
|------------------------|-----------------------------------|-------------------|---|
| Alam Gothene Sch. Bhd. | Jonia Pembiayaan *                | Hatawang *        |   |
|                        | Pith Seta +                       | Plih Sata         | ¥ |
| NAVG/2018              | Tankh Projak Siap *               | Juniah Pemohonan* |   |
| T Dechboord            | 2023-09-27                        |                   |   |
| S Penbloyaan SPNS      | Langebook Lattice PM Annual A PAN | Parketeri         |   |
| Permahanan Pendulayaan | Overall Research                  |                   |   |
| Pembiayaan Syarikat    |                                   |                   |   |
| Kiraan Pemblayaan      | Catation                          |                   |   |
| ₫ ThetSolongan         |                                   |                   |   |
| 📓 Laporan Transmi      |                                   |                   |   |
|                        | 8 Hentar Pembleyeon               |                   |   |
|                        |                                   |                   |   |

### **B**PENILAIAN

Dashboard dan status permohonan pembiayaan akan terpapar jika permohonan berjaya dilakukan dan ID PINJAMAN akan dijana setelah permohonan anda selesai dilakukan.

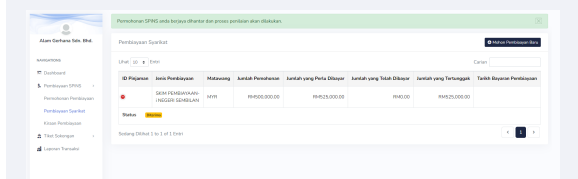

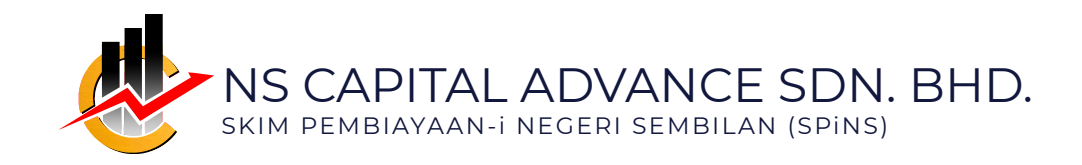

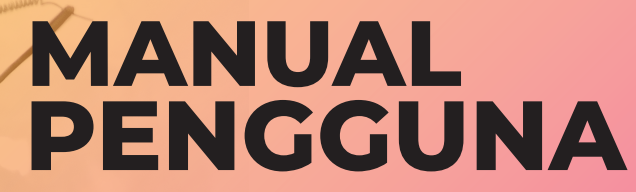

SKIM PEMBIAYAAN-i NEGERI SEMBILAN (SPINS) VERSI (1.0,2023)

www.nscapital.my